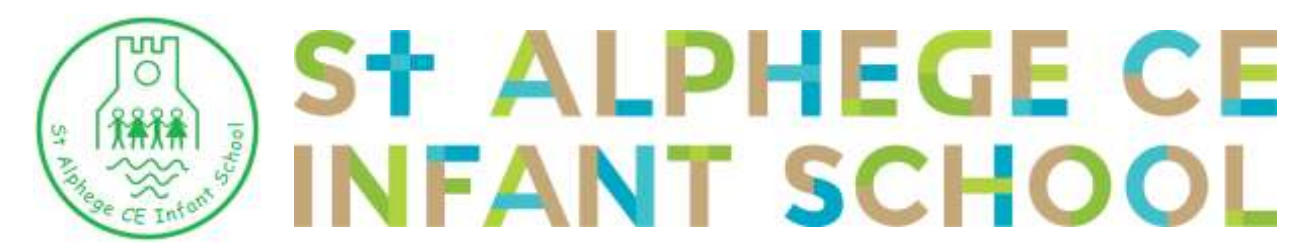

Executive Head: Mrs Liz Thomas-Friend, Head of School: Mrs Jacqui Spinks, Oxford Street, Whitstable, Kent, CT5 1DA, TEL: 01227 272977, Email: <u>headteacher@st-alphege.kent.sch.uk</u>

10<sup>th</sup> March 2025

Dear Parents and Carers,

We are pleased to invite you to one of our virtual parents' evenings:

# Wednesday 26<sup>th</sup> March: Between 3.30pm and 7.00pm Thursday 27<sup>th</sup> March: Between 2.00pm and 4.30pm

This is an opportunity for you to be able to book a 10 minute appointment with the class teacher where you will be able to ask any questions you may have and check in on how your child is settling into the new academic year.

All appointments will be accessed through our Parent Evening booking system which has the facility for video calls. <u>https://stalphegeinfant.schoolcloud.co.uk/</u>

## Booking an appointment through School Cloud

| Too Foo Name            |        | Service                                                                                                    |  |  |
|-------------------------|--------|----------------------------------------------------------------------------------------------------|--|--|
| Max - 4                 | Raduet | [ama                                                                                                    |  |  |
| freed                   |        | Costine Real                                                                                                   |  |  |
| where the game in case  |        | interestinguese and an and an and an and an and an and an and an and an and an and an and an and an and an and |  |  |
| naniera las<br>Fortieie | terte  | Association.                                                                                                   |  |  |
|                         |        |                                                                                                    |  |  |

| The laboration appends and the first to discourt in the second second se | High a last to continue                      |   |
|----------------------------------------------------------------------------------------------------|----------------------------------------------|---|
| Ingeneration<br>Notes That and Fan 1225 Protos will be antenname<br>analytics both responses and via other staff.                                                                                                    | Manday, 1956 Ingiturdan<br>Promos & alas taf | ě |
|                                                                                                    | Terrolog, 18th September                     |   |

#### Step 1: Login

Fill out the details on the page then click the *Log In* button.

A confirmation of your appointments will be sent to the email address you provide.

Step 2: Select Parents' Evening Click on the date you wish to book. Unable to make all of the dates listed? Click *I'm unable to attend*.

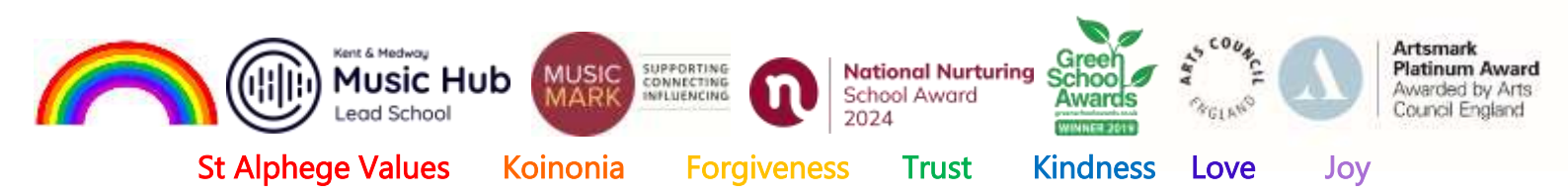

|         | NR 01 N 01 00 00                                               |       |
|---------|----------------------------------------------------------------|-------|
|         | e you have been good that to any the spheric beau, and ther to | Next: |
| (i) Are | en jaka                                                        |       |
| Arts    | naturally increasing provide transition processed by           |       |
| O Man   | and a                                                          |       |
| 1       | and the best plus counted that its area react to active        |       |
|         |                                                                |       |
|         |                                                                |       |

Choose Teachers for the soliest and sour times prove the Solice to contract.

Your availability, 14:00 - 12:00

## Step 3: Select Booking Mode

Choose *Automatic* if you'd like the system to suggest the shortest possible appointment schedule based on the times you're available to attend. To pick the times to book with each teacher, choose *Manual*. Then press *Next*.

We recommend choosing the automatic booking mode when browsing on a mobile device.

### Step 4: Select Availability

Drag the sliders at the top of the screen to indicate the earliest and latest you can attend.

| (we a best of parts | na) and in one please order. Seen before play (or Bran |  |
|---------------------|--------------------------------------------------------|--|
| urs/88600           |                                                        |  |
| E in J Sout         | E Mix A Wheeler                                        |  |
| CT FAMOR COLO       | A COLORIDA HIGH CLOSE                                  |  |

O

### Step 5: Choose Teachers

Select the teachers you'd like to book appointments with. A green tick indicates they're selected. To deselect, click on their name.

| e kalonomij dag<br>Herena i Kalon | nan da katina ( | and be been as | nian Ripar in Support in | di Tata di di Santa |
|-----------------------------------|-----------------|----------------|--------------------------|---------------------|
|                                   | faster .        | -              | <b>Main</b>              | - Read              |
|                                   |                 | -              |                          | 10                  |
| 1118                              | and interest    | dana i         | monenti                  | - Let I             |
| 100                               | 0.01010000      |                | 1400                     | 0945                |

#### Step 6: Book Appointments (Automatic)

If you chose the automatic booking mode, you'll see provisional appointments which are held for 2 minutes. To keep them, choose Accept at the bottom left.

If it wasn't possible to book every selected teacher during the times you are able to attend, you can either adjust the teachers you wish to meet with and try again, or switch to manual booking mode.

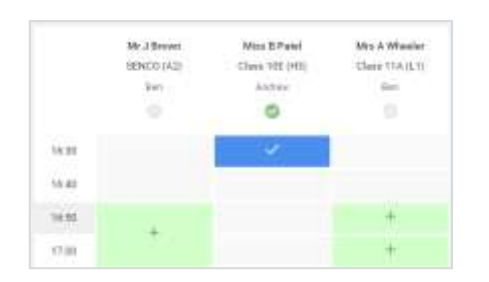

#### **Step 7: Book Appointments**

Click any of the green cells to make an appointment. Blue cells signify where you already have an appointment. Grey cells are unavailable.

To change an appointment, delete the original by hovering over the blue box and clicking *Delete*. Then choose an alternate time.

You can optionally leave a message for the teacher to say what you'd like to discuss, or raise anything beforehand.

Once you're finished booking all appointments, at the top of the page in the alert box, press *click here* to finish the booking process.

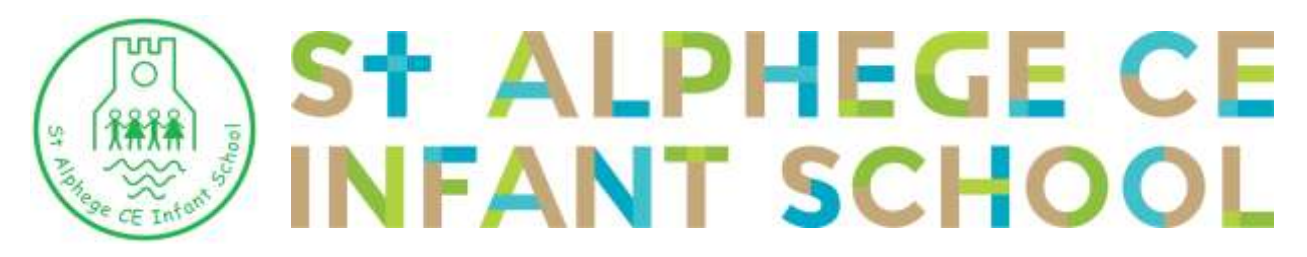

Executive Head: Mrs Liz Thomas-Friend, Head of School: Mrs Jacqui Spinks, Oxford Street, Whitstable, Kent, CT5 1DA, TEL: 01227 272977, Email: <u>headteacher@st-alphege.kent.sch.uk</u>

| -                               | Provide Reality of the second                                      |                                                         | Territo 141 Reports                                       |
|---------------------------------|--------------------------------------------------------------------|---------------------------------------------------------|-----------------------------------------------------------|
| e~~.                            | 1                                                                  | D National Address                                      |                                                           |
| Nas la la alter<br>Rom Bar an B | percents and loss frame to disco<br>a 118-Barro off the percent, 4 | en programs and self-tak<br>rapitalia loath to person a | e pipes on 1981 and 1481 Suptamber<br>and na relation and |
|                                 | Teacher                                                            | Teaters                                                 | T-davi                                                    |
| 10.15                           | We Mark Lothered                                                   | Alare faire.                                            | Exploris                                                  |
| 14.18                           | Allen Mires Partel                                                 | Assess Page 199                                         | Religious Discontine                                      |
| - Septend                       | ar Parenta Rowing                                                  |                                                         | Munitip 12th Signandia<br>Titles of                       |
|                                 | or Parents Evening                                                 |                                                         | Months, 13th Dartumber                                    |

## Step 8: Finished

All your bookings now appear on the My Bookings page. An email confirmation has been sent and you can also print appointments by pressing *Print*. Click *Subscribe to Calendar* to add these and any future bookings to your calendar. To change your appointments, click on *Amend Bookings*.

As there are limited appointments available, we request that only one appointment is booked per child where possible and that both parents join the allocated time. If you have specific circumstances that may make this difficult, then please speak to your child's teacher. The following guidance will assist with inviting an additional parent/carer to the appointment. https://support.parentseveningsystem.co.uk/article/862-video-appointments-parents-how-to-invite-another-parent-guardian-to-join-your-appointments

This is a parent, teacher consultation. Time is limited during the appointment slots, so we ask that you join the discussion in an area away from external distraction.

Please use the guide below which explain how to access the video appointment. <u>https://support.parentseveningsystem.co.uk/category/823-video-parents-evenings</u>

If you would prefer a telephone appointment, please speak to your child's teacher directly and they will arrange a suitable time to call on an alternative day.

With kind regards,

Jacqui Spinks

Liz Thomas-Friend

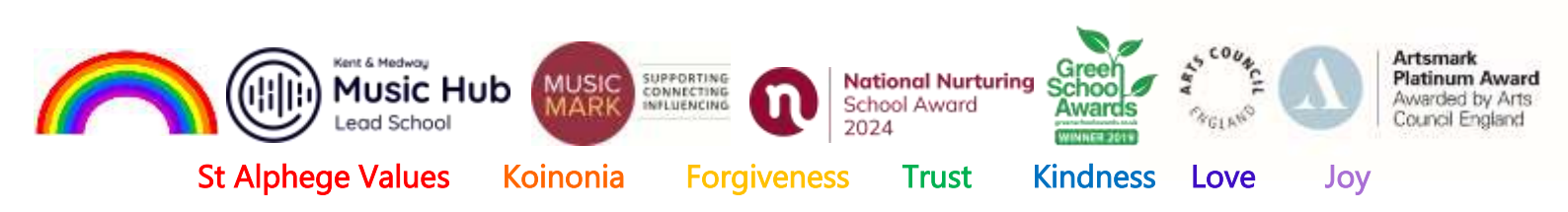